CÉSAR CHÁVEZ ELEMENTARY

 $\bigcirc$ 

2020-2021 SCHOOL YEAR ENROLLMENT

# WWW.OKCPS.ORG

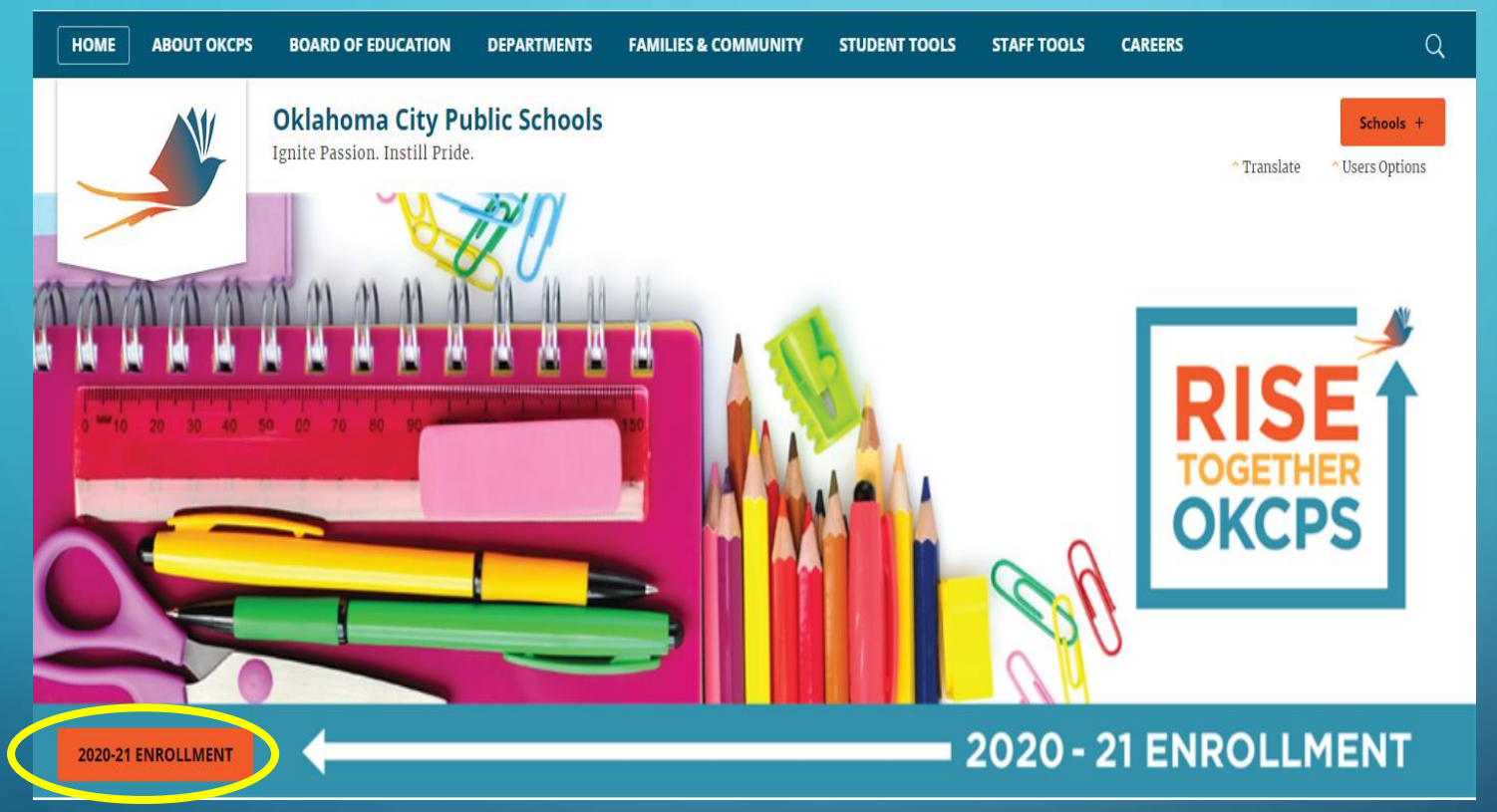

- Go to the OKCPS Homepage
- Vaya a la página principal de OKCPS

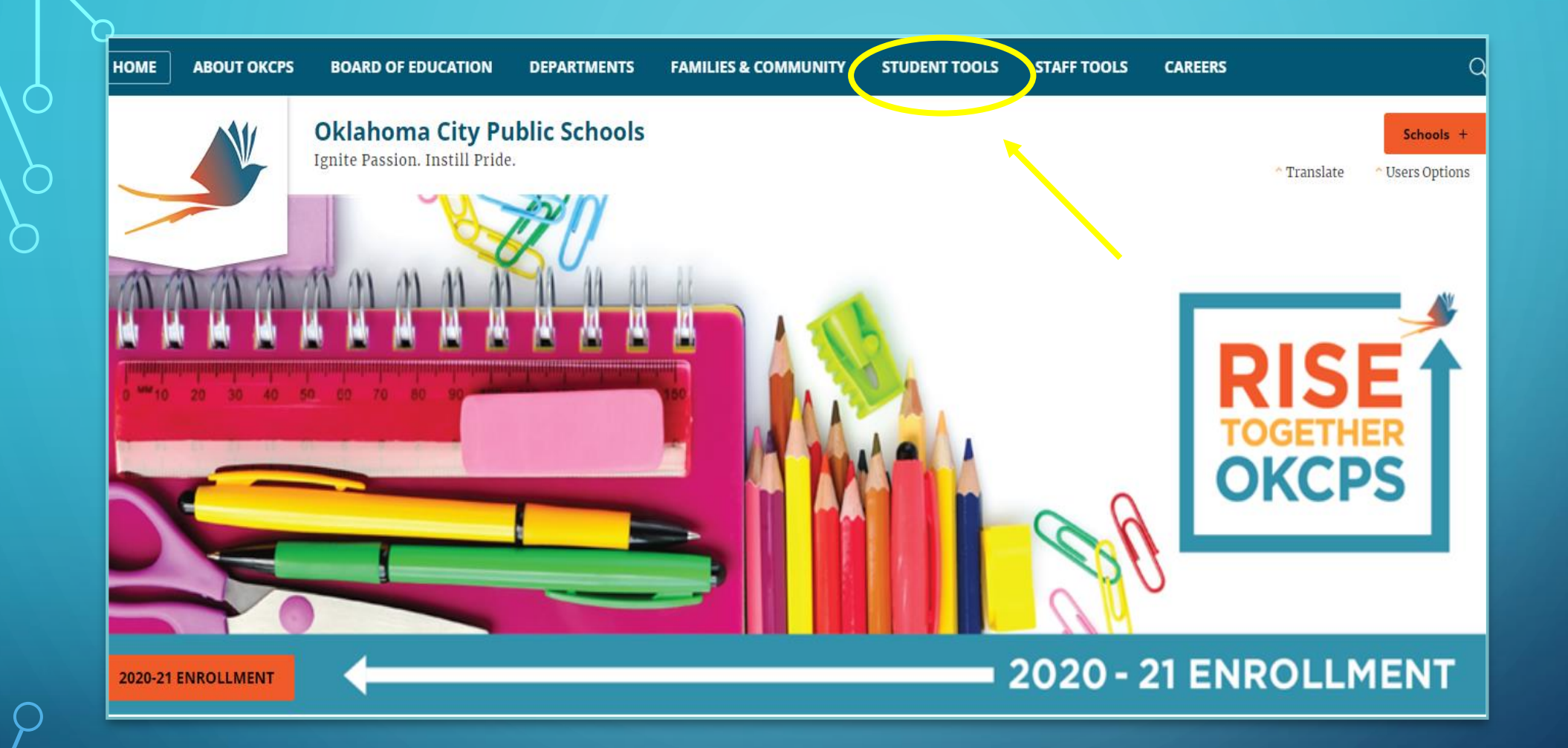

Click on student tools

Haga click en student tools

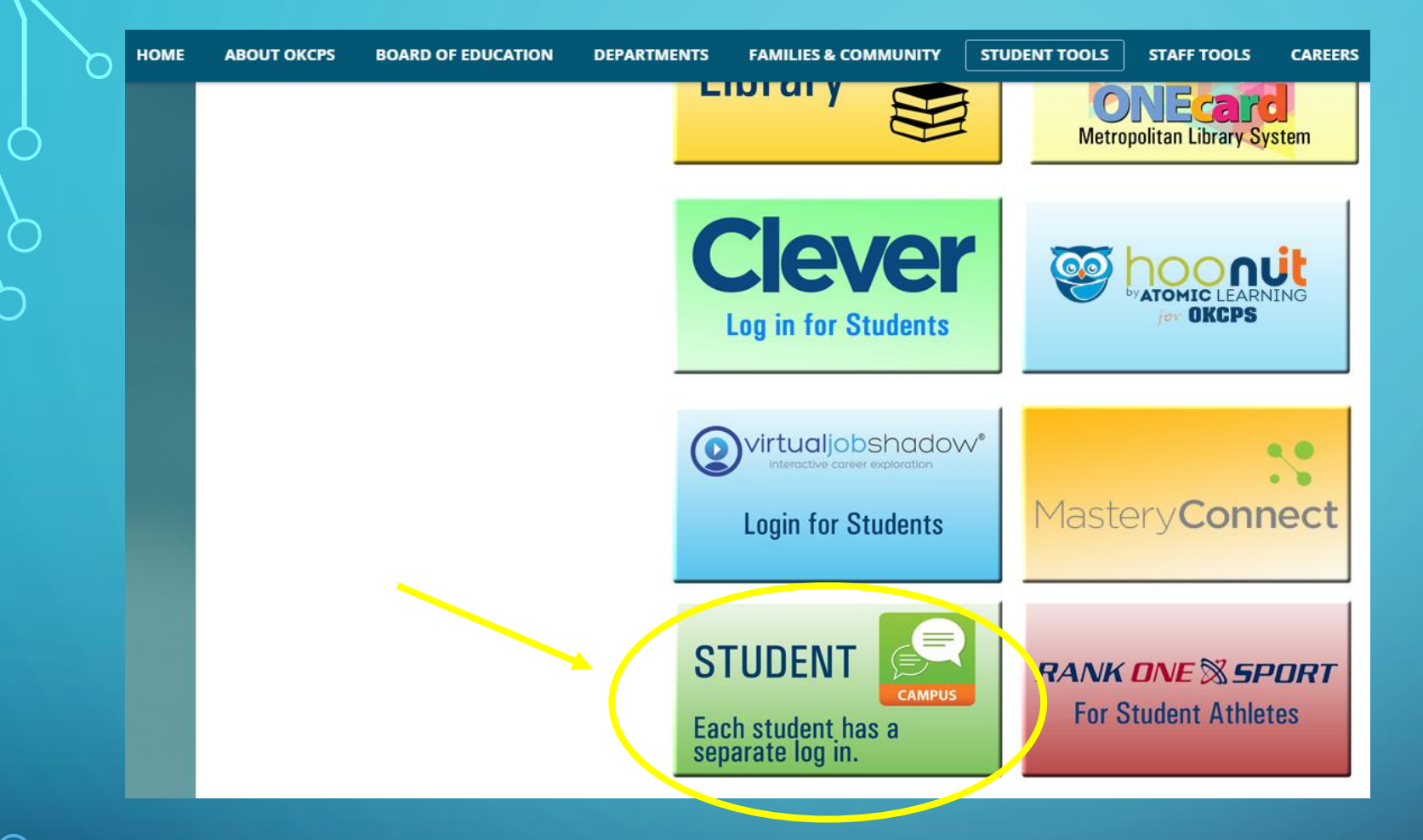

- Scroll down and click on Infinite Campus
- Deslize hacia abajo y haga click en Infinite Campus

 This will redirect you to Infinite Campus, click on Campus Parent

 Ésto lo mandará a Infinite Campus, haga click en Campus Parent

## Infinite Campus

### **OKLAHOMA CITY**

Log in to

Campus Student Or Campus Parent • Click on New User?

• Haga click en New User? (Nuevo Usuario?)

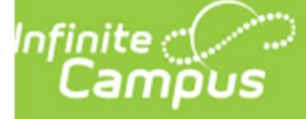

#### **OKLAHOMA CITY**

#### Parent Username

Password

Log In

Forgot Password? Forgot Username? Help

Log in to Campus Student

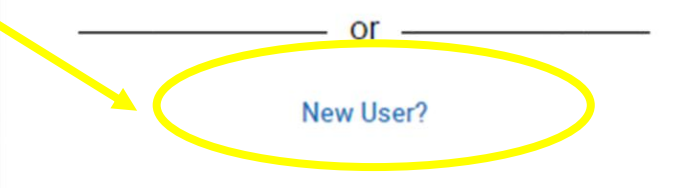

## ACTIVATION KEY

- The Person Guide number you were given is your Activation Key
- Make sure you spell this correctly
- Click Submit

- El número de Person Guid que se le dio es su Activation Key (Clave)
- Asegurese de deletrearlo bien
- Haga click en Submit

### Infinite Campus

#### New User?

Activate your Campus Portal account by entering the activation key sent to you by your district.

If you do not have an activation key, please contact your district to obtain one.

Activation Key \*
Submit
Back to Login

 At this time you will create a username and password

 En éste momento creará un nombre de usuario y una contraseña

| Create Campus Parent Account |    |
|------------------------------|----|
| Welcome Ana Navarro!         |    |
| Username *                   |    |
|                              |    |
| Password *                   | 0  |
|                              |    |
| Confirm Password *           |    |
|                              |    |
| Password Strength            | 0% |
|                              |    |
| Submit                       |    |
| Back to Login                |    |
|                              |    |

Infinite Campus Click Back to Login

• Haga click en Back to Login

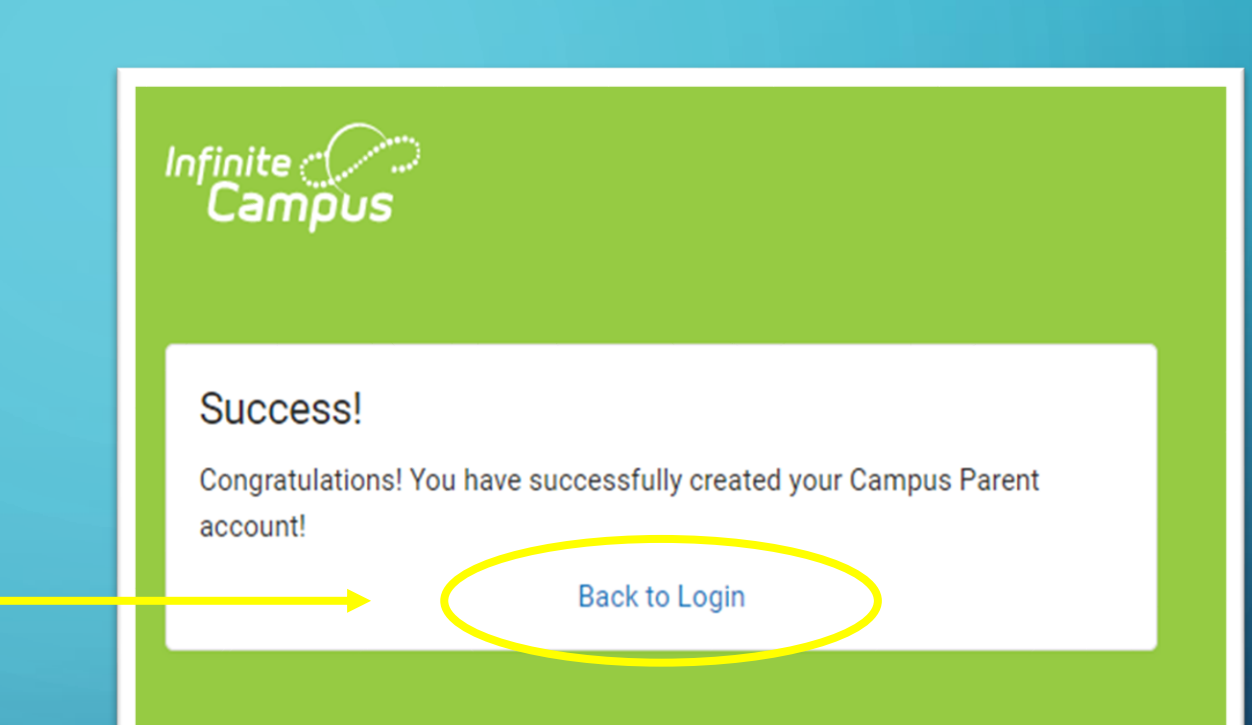

 Infinite Campus

 OKLAHOM

 Parent Username

 Password

 Internet

**OKLAHOMA CITY** Parent Username Password ..... Log In Forgot Password? Forgot Username? Help Log in to Campus Student or New User?

Use su información nueva para entrar

 Use your new information to log in

ρ

 Re-enter your information for security purposes

• Por seguridad vuelva a poner su información

#### Set Email

You are required to set an account security email.

Please enter the email address that can be used for security purposes. An email will be sent to verify the change.

New Account Security Email

#### Confirm New Account Security Email

Enter Campus Password

Log Off Save

 Congrats!! Your parent portal has been completed, just a few more steps to enroll your student(s)

## Click on More

 Felicidades!! Su registración al portal de padres ya está completa, solo unos pasos más para registrar a su(s) estudiante(s)

Haga click en More

| Message Center      |
|---------------------|
|                     |
| Announcements Inbox |
| No Announcements.   |
|                     |
|                     |
|                     |
|                     |
|                     |
|                     |
|                     |
|                     |

• Now click on Annual Enrollment Confirmation

• Ahora haga click en Annual Enrollment Confirmation

| — Campus           |                                |   |                 |
|--------------------|--------------------------------|---|-----------------|
| Message Center     | More                           |   |                 |
| Today              |                                |   |                 |
| Calendar           | Address Information            | > | Quick Links     |
| Assignments        | Assessments                    | > | OKLAHOMA CITY   |
| Grades             | Course Registration            | > | Adelaide Lee ES |
| Grade Book Updates | Family Information             | > |                 |
| Attendance         | Health                         | > |                 |
| Schedule           |                                |   |                 |
| Fees               | Important Dates                | > |                 |
| Documents          | Lockers                        | > |                 |
| More               | Transportation                 | > |                 |
|                    | Annual Enrollment Confirmation | > |                 |
|                    |                                |   |                 |

Z

### Infinite Campus

#### Online Registration

Please select from the following:

Register student(s) who are currently enrolled in this district. OR Register student(s) who have never been enrolled in this district.

Click here to go to Existing Student Registration

Click here to go to New Student Registration

#### Click accordingly and begin your registration

• Haga click acuerdo a sus necesidades y comiense su registración